app presentation

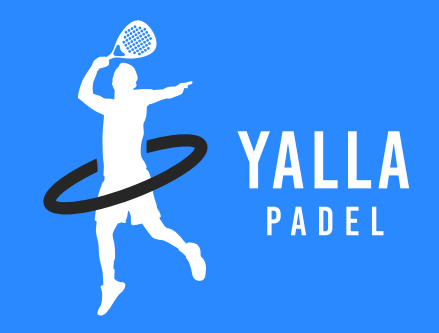

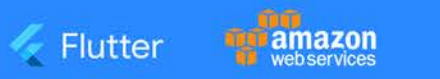

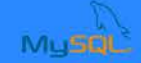

Disclamer- These are almost 90% of the screens. There can be some changes made during the development phase. These are tentative screens for Yalla Padel.

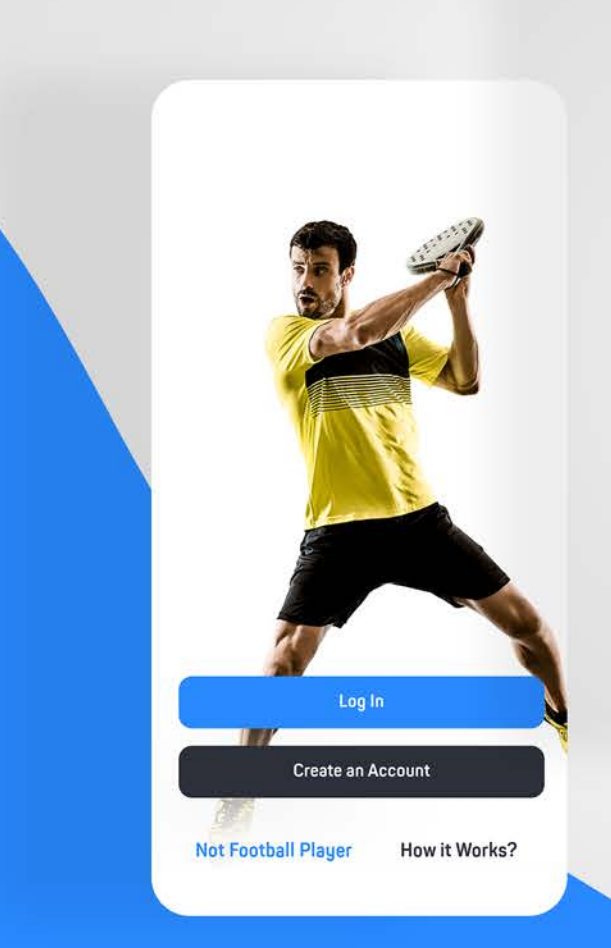

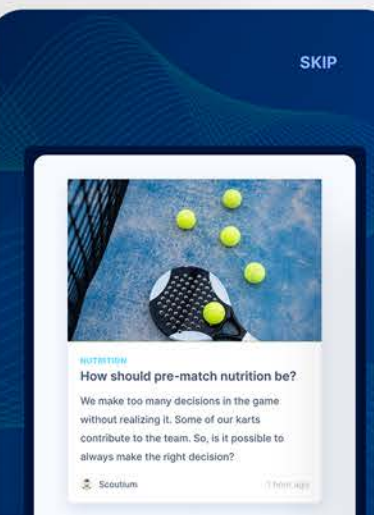

# lpsam, cum ipsam et, is essi quam

Cepro videliquid molume pratio odi aut vendiam latem nobisseque auditatia elestio. Offictur? Acerum, consequas dentis alicit alitia si in pro maximaxim alit faciendem verias ventis sae rem.

| <br>Analysis |
|--------------|
| -            |

# We love privacy!

With your agreement, we and <u>our partners</u> use device storage to store and access personal data like precise geolocation data, and identification through device scanning. We process that data for purposes like personalised ads and content, ad and content measurement, audience insights and product development. You can withdraw your consent or object to data processing based on legitimate interest at any time from the app menu.

**INFO & SETTINGS** 

Okay

# Intro Screens

The App will begin with an animation splash screen that would entice the user to begin one's journey. This is followed by several screens that explains the application and helps the user in order to use the app in it's most fullest form.

This is then followed by the sign up and sign in procedure.

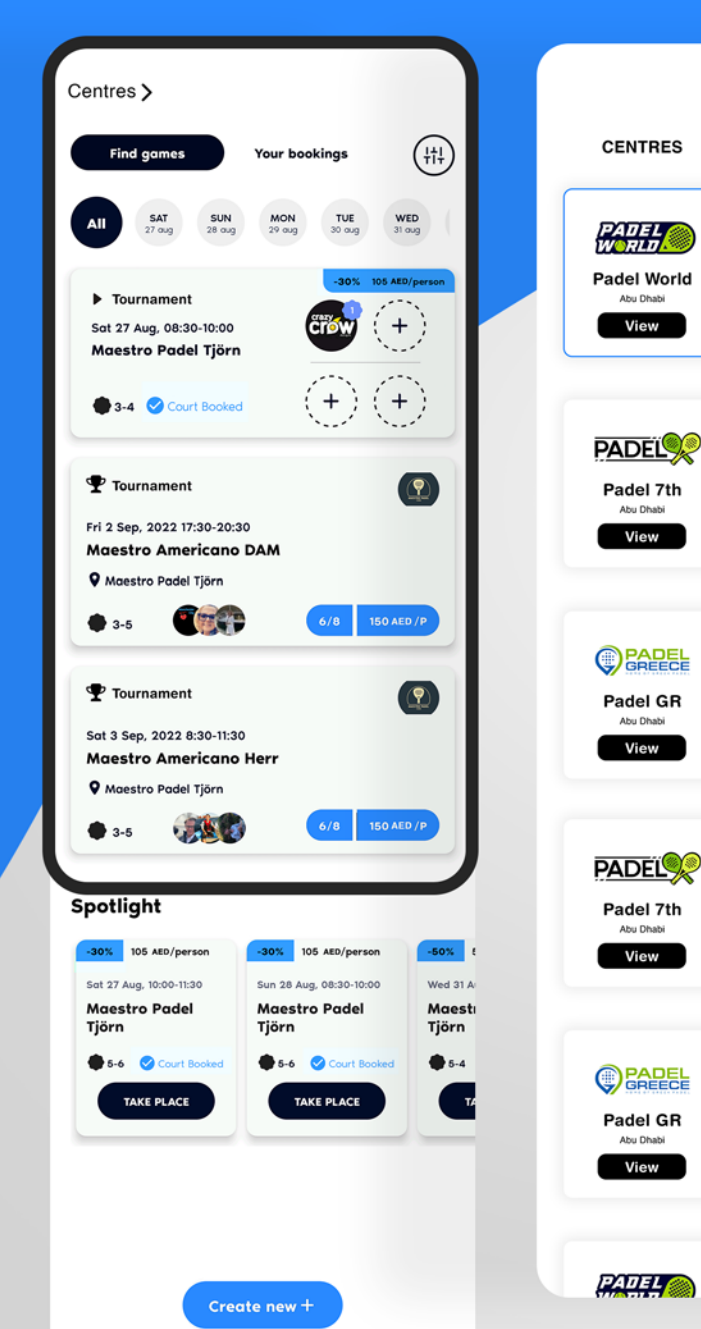

| Find games Y                                        |                                |
|-----------------------------------------------------|--------------------------------|
| All SAT SUN 28 oug                                  |                                |
| ► GAME                                              |                                |
| Sat 27 Aug, 08:30-10:00<br>Maestro Padel Tjörn      |                                |
| 3-4 Court Booked                                    | Find games Your boo            |
|                                                     | All SAT SUN MON                |
| Fri 2 Sep, 2022 17:30-20:30<br>Maestro Americano DA | Filter results                 |
| Maestro Padel Tjörn     3-5                         | ACTIVITIES SHOWN               |
|                                                     | Games                          |
|                                                     | Tournaments                    |
| Sat 3 Sep, 2022 8:30-11:30<br>Maestro Americano He  | Sessions                       |
| Maestro Padel Tjörn     3-5                         | Center                         |
| Spotlight                                           | Level                          |
| -30% 105 Ato /person -<br>Sat 27 Aug, 10:00-11:30 S | Show only available activities |
| Maestro Padel N<br>Tjörn 1                          |                                |
| 5-6 Court Booked                                    |                                |
|                                                     |                                |

(+++)

Reset X

Padel Loimaa

# Home Screen

This would have a cummalative of 6 call to action buttons.

1. The court section button on the top left, where one can see the available matches on that particular court or center.

2. Play button is basically the home screen where one can join their choice of desired match that a user can view.

3. Search button is where one can search nearby or distance centers to play in.

4. Centers- one can easily look into profiles of each and every center to make choices.

5. Profile - A user can manage each and every registering and control ones profile.

6. Create game- This is where one can create a game with a choice to whether the game should be played between a group, privately or have a open match which would be available to all.

One can join any match which is public from the home screen.

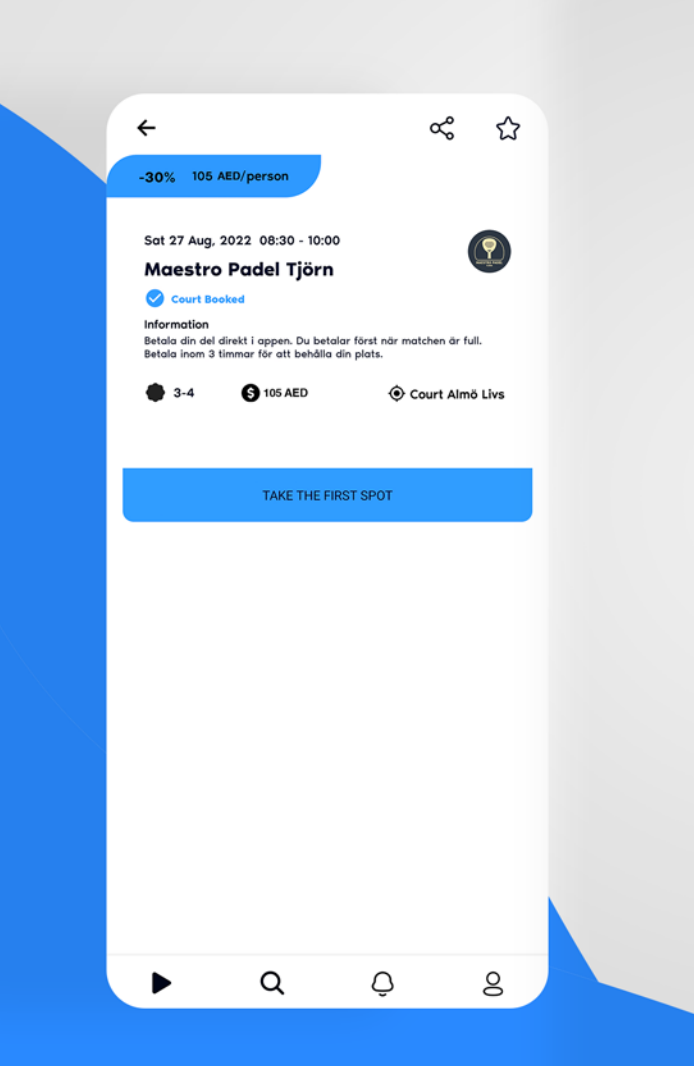

## Select activity:

←

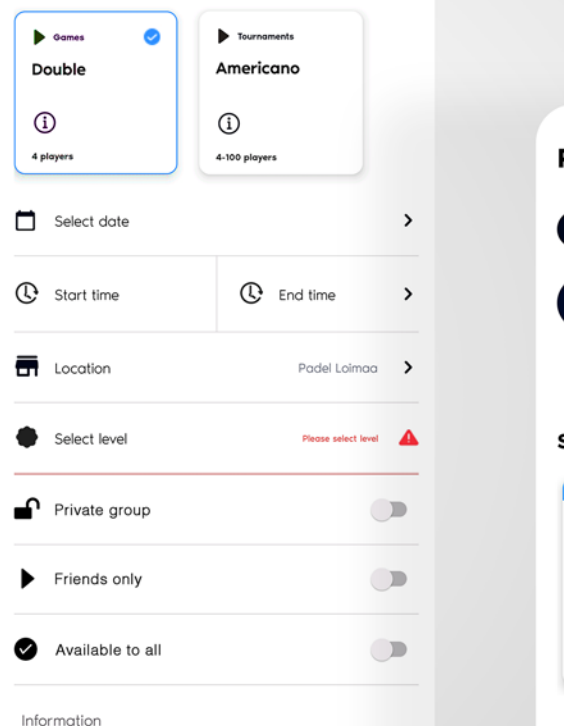

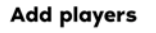

Players will be added directly to the match. If you want to invite players instead, do so in the next step.

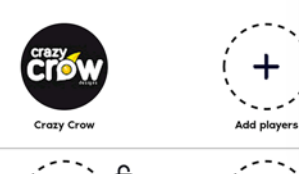

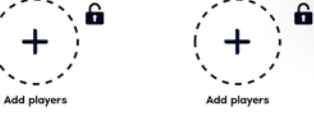

£

# Find games Your bookings Image: Comparison of the second second sec

#### Spotlight -30% 105 AED/person -30% 53 AED/person -30% Sat 27 A Sat 27 Aug, 08:30-10:00 Sat 27 Aug, 09:00-10:00 Maestro Padel PDL Center Alfa Padel Tjörn City Botky S-4 Court Booked 4-5 🕑 Court Booked 4-6 TAKE PLACE TAKE PLACE

Create new +

Õ

8

Q

# Create Game

This is the most important screen when it comes to the architecture of the app.

User can create a match stating the time, court, location, number of players, level of the game.

The creator can also decide whether to keep the game as private or just friends or public.

Once submitted with will act real time.

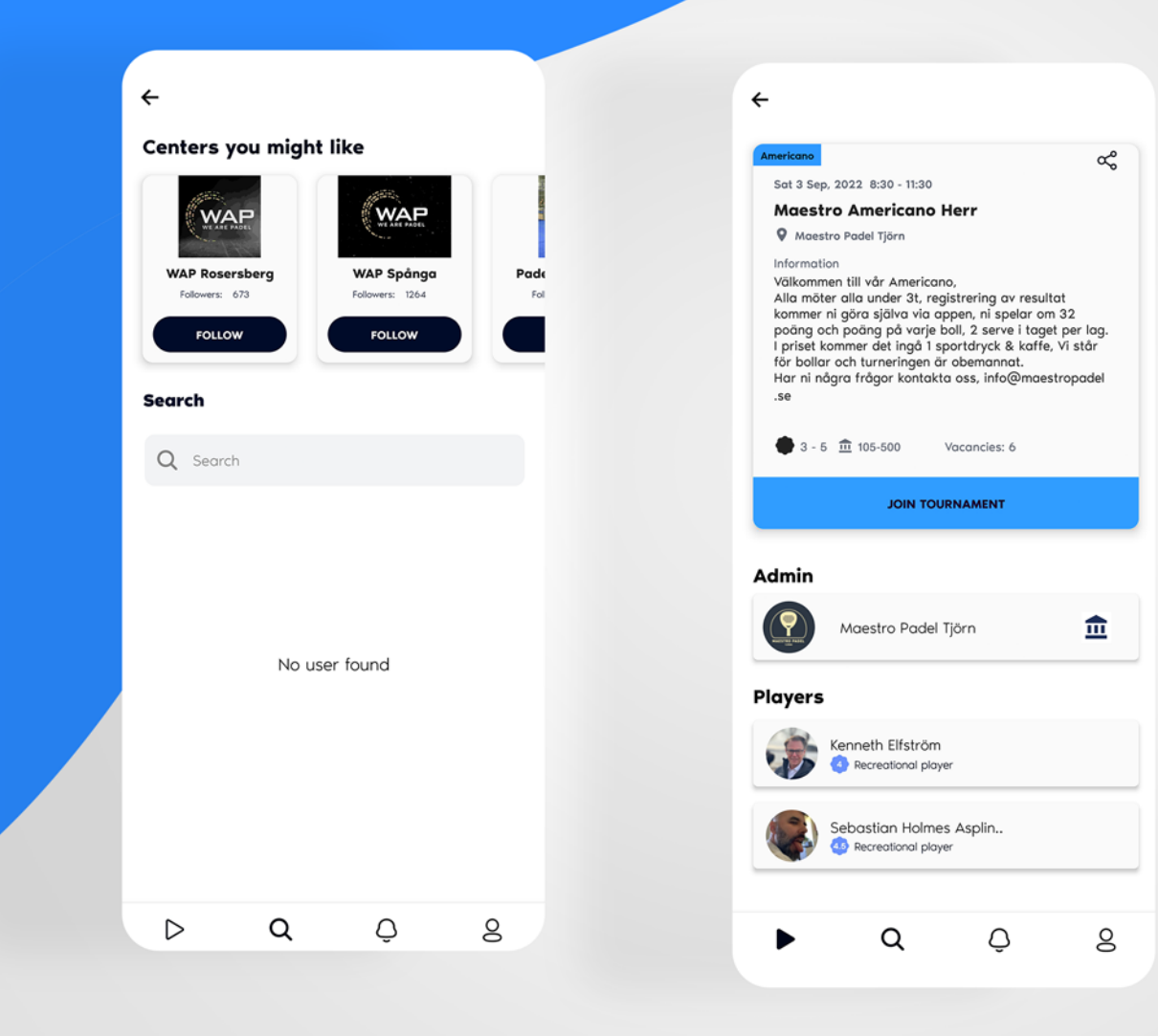

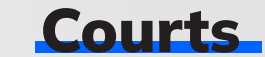

This screen is for courts where a user can search for courts near or away depending on the requirement. One can also look into timings, locations, contact details and other information about tournaments and matches conducted by the club themselves with a minimum of 1 player to start with, then other people may join.

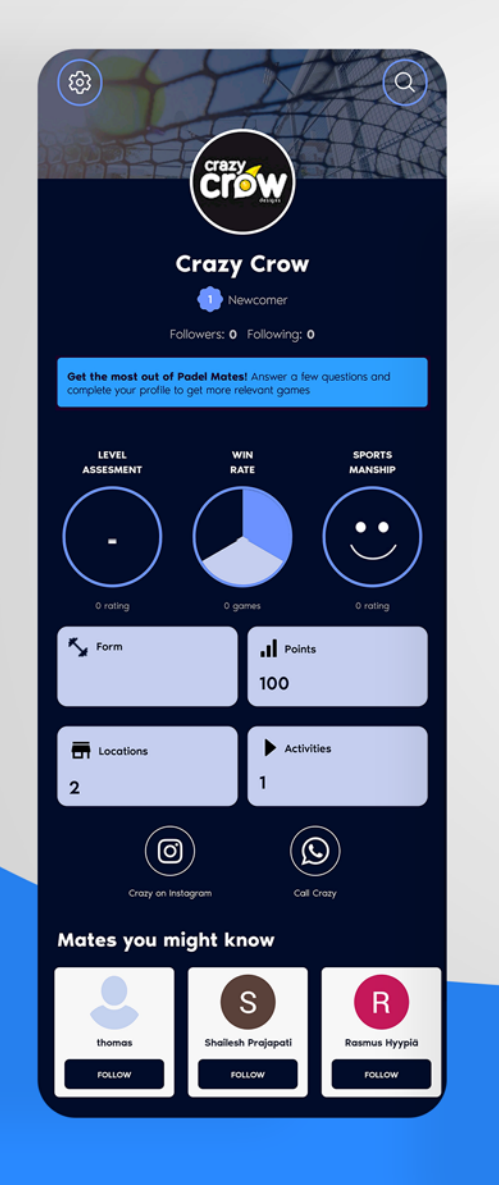

|                                                                                                    |                                                                                                    | l l |
|----------------------------------------------------------------------------------------------------|----------------------------------------------------------------------------------------------------|-----|
| ¢ C                                                                                                    |                                                                                                    |     |
| WAP R                                                                                                    | tosersberg 🤣<br>s: 510 Following: 6                                                                                                    |     |
| @                                                                                                    | Following                                                                                                    |     |
| Notification                                                                                                    |                                                                                                    |     |
| Spontanitet Kräver Nogg<br>Spela Bara!                                                                                                    | rann Planering? 🧐 Äsch Kom Och                                                                                                    |     |
| 1116 26 111 20122                                                                                                    |                                                                                                    |     |
| Nu ligger det massor med me<br>Endast imorgon tisdag 26 jul                                                                                                    | atcher ute till robatterat pris.<br>i!_]Passa på! Bjud på lite tisdags                                                                                                    |     |
| Nu ligger det massor med m<br>Endast imorgon tisdag 26 jul<br>spontonitet börja messa dir<br>Read more                                                                                                    | atcher ute till rabatterat pris.<br>Il "Passa på: Bjud på lite tisdags<br>Ia vänner och kom och lira hos oss…                                                                                                    |     |
| Nu ligger det massor med m<br>Endast imorgen tisdag 26 jul<br>spontanitet. börja messa din<br>Read more                                                                                                    | atcher ute till robatterat pris.<br>Il J <sup>P</sup> assa pål Bjud på lite tisdags<br>na vänner och kom och lira hos oss<br>() Information                                                                                                    |     |
| Nu ligger det massor med m<br>Endast imorgen tisdag 26 jul<br>spontanitet. börja messa din<br>Read more                                                                                                    | atcher ute till rabatterat pris.<br>Il JPassa pål Bjud på lite tisdags<br>na vänner och kom och lira hos oss<br>information<br>-Cafe / Restaurant                                                                                                    |     |
| Nu ligger det massor med m<br>Endast imorgen tisdag 26 jul<br>spontanitetbörja messa din<br>Read more<br>Opening Hours<br>Mon: 06:00-00:00<br>Tue: 06:00-00:00<br>Tue: 06:00-00:00                                                                                                    | atcher ute till rabatterat pris.<br>Il JPassa påt Bjud på lite tisdags<br>ta vänner och kom och lira hos oss<br>i Information<br>-Cafe / Restaurant<br>-Dressing room<br>-Free parking                                                                                                    |     |
| Nu ligger det massor med mi<br>Endast imorgon tisdag 26 juli<br>spontanitet börja messa din<br>Read more<br>Opening Hours<br>Mon: 06:00-00:00<br>Tue: 06:00-00:00<br>Wed: 06:00-00:00<br>Thu: 06:00-00:00                                                                                                    | atcher ute till rabatterat pris.<br>Il Passa påt Bjud på lite tisdags<br>ta vänner och kom och lira hos oss<br>in vänner och kom och lira hos oss<br>in vänner och kom och lira hos oss<br>in vänner och kom och lira hos oss<br>Oressing room<br>-Free parking<br>-Handicap adapted                                                               |     |
| Nu ligger det massor med mi<br>Endast imorgen tisdag 26 juli<br>spontanitet börja messa din<br>Read more<br>Opening Hours<br>Mon: 06:00-00:00<br>Tue: 06:00-00:00<br>Wed: 06:00-00:00<br>Thu: 06:00-00:00<br>Fri: 06:00-00:00<br>Sat: 06:00-00:00                                                                                                    | atcher ute till rabatterat pris.<br>II-Prassa påt Bjud på lite tisdags<br>ta vänner och kom och lira hos oss<br>i Information<br>-Cafe / Restaurant<br>-Dressing room<br>-Free parking<br>-Handicap adapted<br>-Rental equipment<br>-Shop                                                                                                    |     |
| No. 19 56, 571           Nu ligger det massor med mu<br>Endast imorgon tisdag 26 juli<br>spontonitet börja messa din<br>Read more           Read more           Mon:         06:00-00:00           Tue:         06:00-00:00           Wed:         06:00-00:00           Wed:         06:00-00:00           Fri:         06:00-00:00           Sat:         06:00-00:00           Sun:         06:00-00:00                                                                                                    | atcher ute till rabatterat pris.<br>II-Prasso påt Bjud på lite tisdags<br>ta vänner och kom och lira hos oss                                                                                                    |     |
| Nu 1996, 501<br>Nu 1996, 601<br>Separation for the second of the second of t                                                                                                    | atcher ute till rabotterat pris.<br>II-Prasso påt Bjud på lite tisdags<br>ta vänner och kom och lira hos oss<br>II-Prasing room<br>-Gafe / Restaurant<br>-Dressing room<br>-Free parking<br>-Hondicop adapted<br>-Rental equipment<br>-Shop<br>Number Of Courts                                                                                    |     |
| Nu 1996, 501<br>Nu 1996, 601<br>Separation of the second second secon                                                                                                    | atcher ute till rabotterat pris.<br>II-Prasso påt Bjud på lite tisdags<br>ta vänner och kom och lira hos oss<br>II-Prassing room<br>-Gafe / Restaurant<br>-Dressing room<br>-Free parking<br>-Hondicop adapted<br>-Rental equipment<br>-Shop<br>Mumber Of Courts<br>Indoor courts B                                                                |     |
| Nu ligger det masser med mu<br>Endast imorgon tisdag 26 jul<br>spontanitet. börja messa din<br>Read more<br>Opening Hours<br>Mon: 06:00-00:00<br>Tue: 06:00-00:00<br>Tue: 06:00-00:00<br>Fri: 06:00-00:00<br>Sat: 06:00-00:00<br>Sat: 06:00-00:00<br>Sun: 06:00-00:00<br>Sun: 06:0                                                                                                    | atcher ute till robotterat pris.<br>II-Passa påt Bjud på lite tisdags<br>ta vänner och kom och lira hos oss<br>Cafe / Restaurant<br>-Dressing room<br>-Free parking<br>-Handicap adapted<br>-Bental equipment<br>-Shop<br>Mumber Of Courts<br>Indoor courts: 8<br>Outdoor courts: 8<br>Outdoor courts: 0<br>Single courts: 2                       |     |
| Nu ligger det massor med m<br>Endast imorgon tisdag 26 jul<br>spontanitetbörja messa dir<br>Read more<br>Copening Hours<br>Mon: 06:00-00:00<br>Tue: 06:00-00:00<br>Tue: 06:00-00:00<br>Fri: 06:00-00:00<br>Fri: 06:00-00:00<br>Sat: 06:00-00:00<br>Sun: 06:00-00:00<br>Sun: 06:00-00:00<br>Su | atcher ute till robotterat pris.<br>II-Prasso påt Bjud på lite tisdags<br>ta vänner och kom och lira hos oss<br>(i) Information<br>-Cafe / Restaurant<br>-Dressing room<br>-Free parking<br>-Handicap adapted<br>-Rental equipment<br>-Shop<br>Mumber Of Courts<br>Indoor courts: 8<br>Outdoor courts: 8<br>Outdoor courts: 0<br>Single courts: 2  |     |
| No 30 50, 501<br>Nu lidger det massor med mi<br>Endast imorgon tisdag 26 juli<br>spontonitetbörja messa dir<br>Read more<br>Company Hours<br>Mon: 06:00-00:00<br>Tue: 06:00-00:00<br>Wed: 06:00-00:00<br>Fri: 06:00-00:00<br>Fri: 06:00-00:00<br>Sun: 06:00-00:00<br>Sun: 06:00-00:00<br>Available events                                                                                                    | atcher ute till robotterat pris.<br>II-Prasso påt Bjud på lite tisdags<br>ta vänner och kom och lira hos oss<br>Cafe / Restaurant<br>-Cafe / Restaurant<br>-Dressing room<br>-Pre parking<br>-Handicap adapted<br>-Rental equipment<br>-Shop<br>Mumber Of Courts<br>Indoor courts: 8<br>Outdoor courts: 8<br>Outdoor courts: 0<br>Single courts: 2 |     |
| No 10 50, 501<br>No 110 50, 501<br>Endost imorgon tisdag 26 jul<br>spontonitet börja messa dir<br>Read more<br>Company Hours<br>Mon: 06:00-00:00<br>Tue: 06:00-00:00<br>Wed: 06:00-00:00<br>Fri: 06:00-00:00<br>Sun: 06:00-00:00<br>Sun: 06:00-00:00<br>Sun: 06:00-00:00<br>Sun: 06:00-00:00<br>Sun: 06:00-00:00<br>Sun: 06:00-00:00<br>Sun: 06:00-00:00<br>Sun: 06:00-00:00<br>Sun: 06:00-00:00<br>Sun: 06:00-00:00<br>Sun: 06:00-00:00<br>Available events                                                                                                    | atcher ute till robotterat pris.<br>II-Prasso påt Bjud på lite tisdags<br>ta vänner och kom och lira hos oss<br>() Information<br>-Cafe / Restaurant<br>-Dressing room<br>-Pregoring<br>-Handicap adapted<br>-Rental equipment<br>-Shop<br>() Number Of Courts<br>Indoor courts: 8<br>Outdoor courts: 8<br>Outdoor courts: 2<br>Single courts: 2   |     |

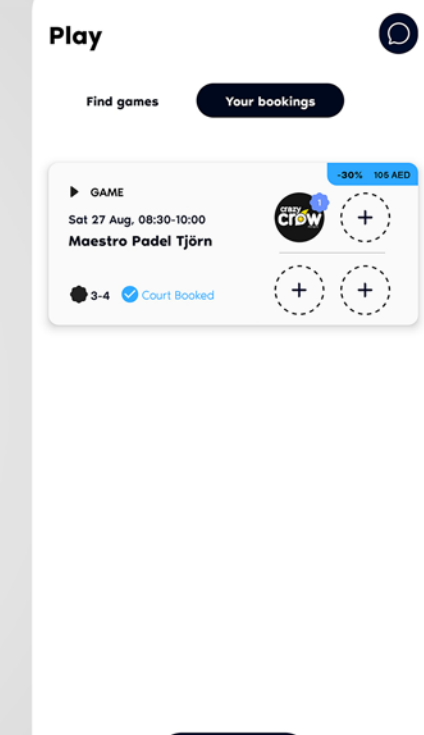

Create new +

Account

.

This screen provides the user to manage ones profile, contact help desk, look into previous registrations, manage favorite courts, register as a center and manage courts.

Other features such as deactivation of account, changing level and FAQ will also be provided.

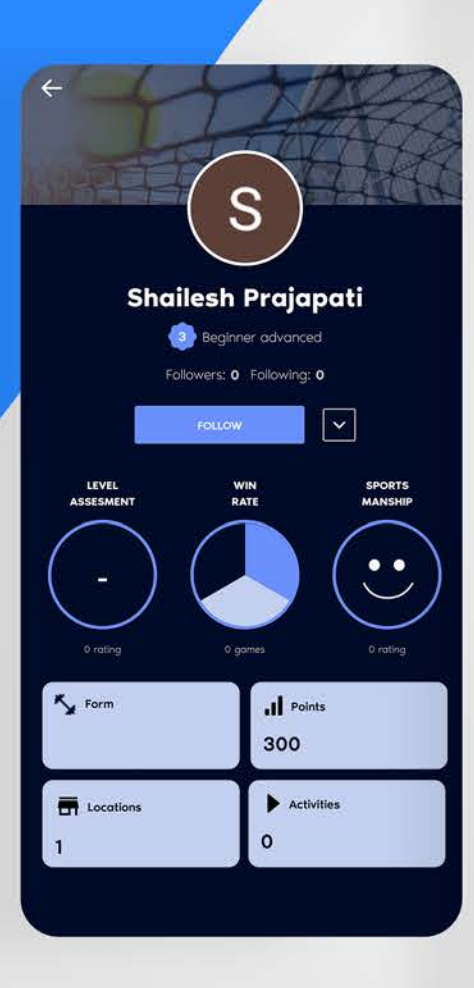

| Sign in as Cou | rt |
|----------------|----|
|                | -  |
|                |    |

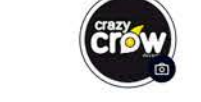

Change info

4

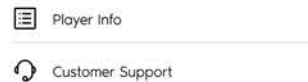

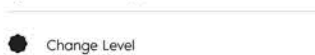

Q Notifications

Show Upcoming Games

Show Played Games

Account Deletion

D

Change password

FAQ

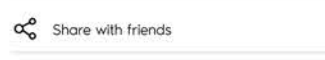

Q

LOGOUT

Privacy Policy & Terms and Conditions

٥

:

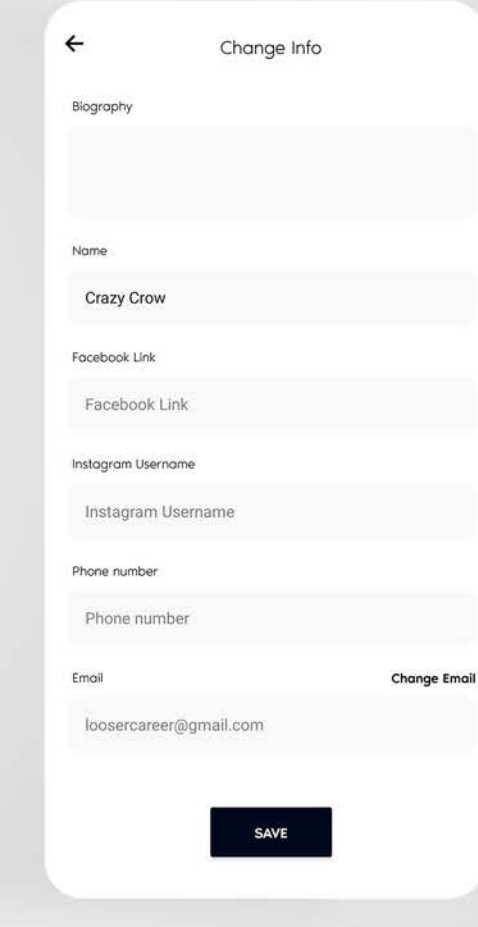

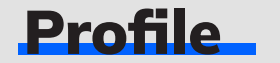

.

This can be private or public depending on the users privacy. One can follow and vice versa.. the groups can be made within with selective friends and a private group can be made as well.

All history of registered games can be seen with points given by the administration.

User can also wishlist for centers and one can also request for verification blue tick from the administration.

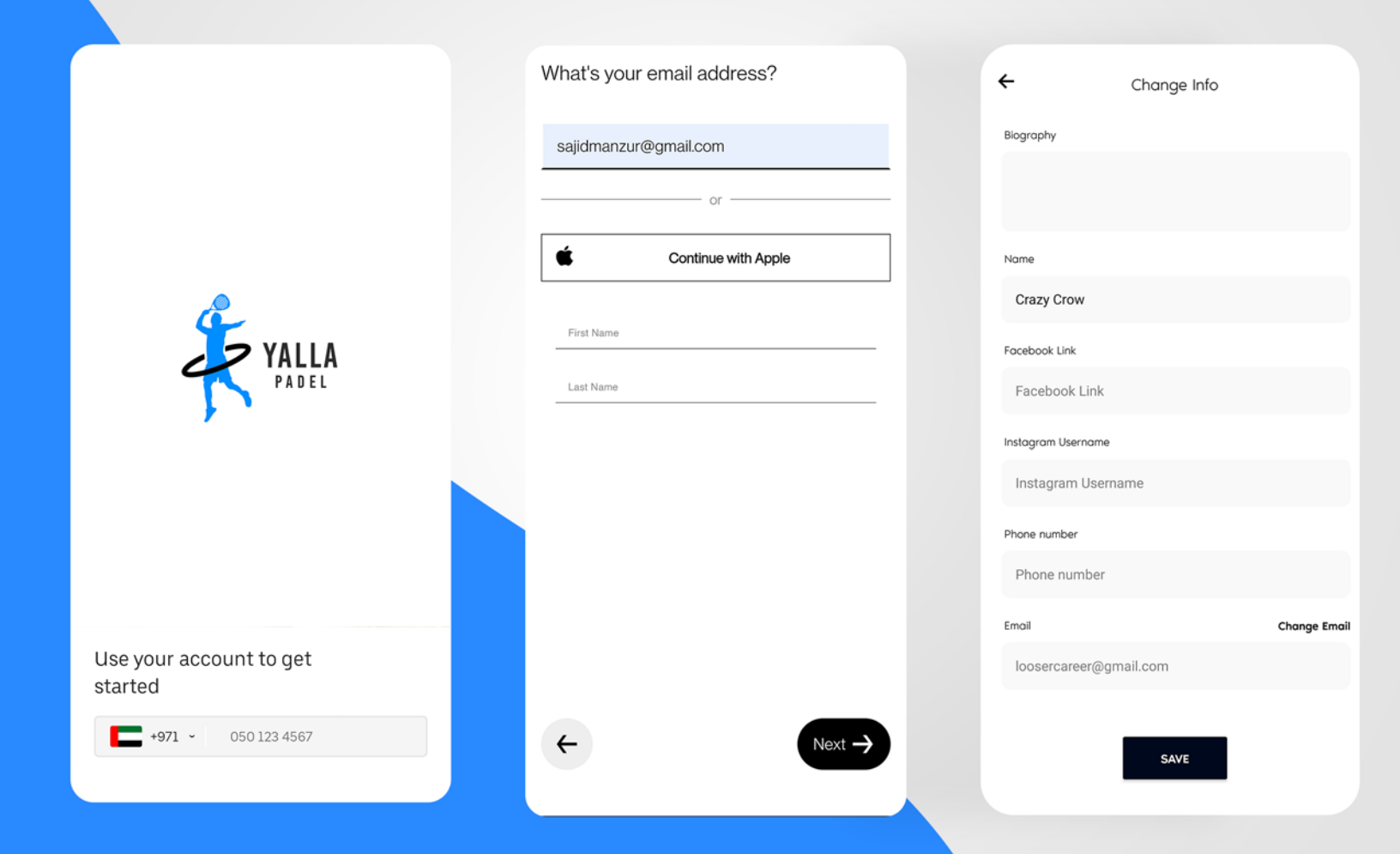

# Sign Up/Sign In

# Irrespective of the type of Interface

.

(User/Center) the primary data will be the phone number, secondary data would be the email ID that will be fetched from both User/Center.

Once they receive an OTP one can register themselves on the app and start using the application.

This is a cloud based system so irrespective of any device once someone signs in, the data stays the same.

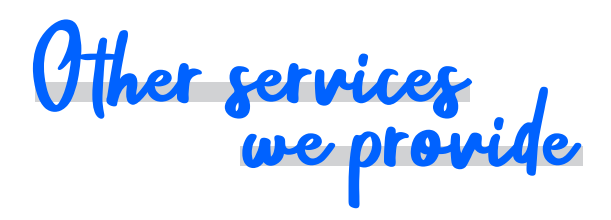

Social Media Content • Graphic Designs, Animations, Event Posters

Digital Advertising

Search Engine Optimization

PPC Google Ads App Design & Development

Web Design & Development

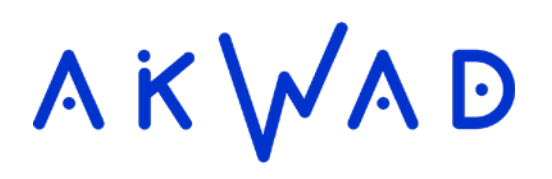

Thank You